# VIPER. Smart**start BT**\$

## Quick Reference User's Guide VSM50BT

Congratulations on the purchase of your state-of-the-art Viper SmartStart BT system. Reading this user's guide prior to using your system will get you off to a quick and smooth start.

#### **Start Here**

Before you can start using your system, the following steps must be performed:

- 1. Download the free Viper SmartStart app from iTunes App Store or Android Market, depending on the type of smartphone you own.
- 2. Have the VSM50BT system installed by your authorized Viper dealer. Your installer can also provide you with information about your system.
- 3. Follow the steps below to finish connecting your smartphone to your installed VSM50BT module.
- Note 1: Your VSM50BT may be used as a standalone unit or connected to an existing Viper system. As a result functionality/ screen appearance may differ slightly across systems.

#### Set up your app to connect with VSM50BT

| AT&T 穼         | 3:05 PM     | 🗲 97% 🚍       | nt., AT&T 3G | 4:15 PM     | 🄰 47 % 🎞 | nt AT&T | 3G 4:19 PM          | 100% 🛋    | a AT | r&T 🛜      | 4:23 PM       | 100% 🛋        |   | AT&T 🛜     | 4:21 PM      | 100% 🛋   |
|----------------|-------------|---------------|--------------|-------------|----------|---------|---------------------|-----------|------|------------|---------------|---------------|---|------------|--------------|----------|
|                | More        |               | Back         | Settings    |          |         | My Vehicles         | )         | Bas  | ok N       | ly Vehicles   |               | в | lack       | My Vehicles  |          |
| o <sub>o</sub> | ×           | <b>h</b>      | SmartStar    | t Login     | >        |         | Add a SmartStart BT | system    | Ca   | ar Name: S | SmartStart GP | s >           | c | Car Name:  | SmartStart ( | 3PS →    |
| Settinge       | Customize   | Home Control  | Passcode     |             | OFF      |         |                     |           |      |            |               |               |   |            |              |          |
| Cottengo       |             |               | SmartPark    | c .         |          |         |                     |           | Ca   | ar Image:  |               | >             | c | ar Image:  |              | >        |
| R              | 868         |               | Power Use    | ər          | OFF      |         |                     |           |      |            |               |               |   |            |              |          |
| Club           | SmartPark   | Parking Meter | Units of M   | leasurement | US >     |         |                     |           | Re   | emove Sm   | artStart BT   |               | c | Customize  |              | >        |
| ~              | ?           |               | Home Cor     | trol Login  | >        |         |                     |           |      |            |               |               | c | Car Locate | History:     | >        |
|                | 2.0         | Ť             | Home/Car     | Motion      | OFF      |         |                     |           |      |            |               |               | A | dd SmartS  | start BT     |          |
| Find a Dealer  | Help        | Facebook      | Bluetooth    | control     |          |         | н                   | ow To Buy |      |            |               |               | c | Car Info:  |              | >        |
| Home Cars      | 0<br>Status | GPS More      | Home Car     | s Status    | CPS More | Home    | Cars Status         | GPS More  | Hom  | Cars       | Status GPS    | • • •<br>More | H | ome Cars   | 6<br>Status  | GPS More |

More Screen

Settings-Mode 1&2

Cars Screen-Demo

Cars Screen-Detail

Cars Screen-Active

- 1. [All phones] Place your VSM50BT system in discovery mode by holding down the pairing button on the module until the LED turns blue (pairing button is the one furthest away from the LED)
- [iPhone only, Android skip to step 3] Open your phone's Bluetooth menu, make sure Bluetooth is turned on. Look for your VSM50BT device name on the list of available Bluetooth devices (Smart-StartBT-xxxx). Tap on the device name to pair your phone to it. The blue LED on your VSM50BT module begins flashing quickly when it connects to your phone at the end of the pairing process, then turns solid blue to indicate successful connection.
- 3. [All phones] Open your SmartStart app, then go to More/Settings and turn on the Bluetooth switch at the bottom of that page.
- 4. [iPhone only, Android skip to step 5] The app automatically navigates to the Cars tab so you can program your VSM50BT system to the app. There are two ways to do this, depending on whether you have the VSM50BT as a standalone system (mode 1) or added to an existing full Vi-

per SmartStart system (mode 2). Follow the appropriate directions below:

- a. Mode 1 (VSM50BT-only): On the Cars tab, tap the "Add a SmartStart BT system" button. The app pops up the name of your connected device (SmartStartBT-xxxx). Select the device you want to add to the app, then use the editing functions to add your vehicle name and a picture. If you have more than one VSM50BT system to add to the app, repeat these steps for each system that appears on the device list.
- b. Mode 2 (VSM50BT added to full Viper Smart-Start system): Log in to your Viper SmartStart account at More/Settings/SmartStart Login page. After you are logged in, go to the Cars tab and personalize your vehicle list with names and pictures. Then select the Cars detail page and use the "Add SmartStart BT" to associate your VSM50BT system with the vehicle it is installed in.
- 5. [Android] Turning on the Bluetooth switch pops up a list of available VSM50BT systems to add

to the app. Follow the appropriate directions below:

- a. Mode 1 (VSM50BT-only): Select the device you want to add, then use the editing functions to add your name and a picture. If you have more than one VSM50BT system to add to the app, repeat these steps for each system that appears on the device list.
- b. Mode 2 (VSM50BT added to full Viper Smart-Start system): Log in to your Viper SmartStart account at More/Settings/SmartStart Login page. After you are logged in, go to the Cars tab and personalize your vehicle list with

names and pictures. Then select the Cars detail page and use the "Add SmartStart BT" to associate your VSM50BT system with the vehicle it is installed in.

- 6. [All phones] When you have finished setting up your app to connect with your VSM50BT system, you can send commands from the main UI page. The app automatically detects whether you are connected to VSM50BT systems and routes your commands over the high speed Bluetooth connection any time it is available.
- 7. Advanced operating features: please visit www. Viper.com/smartstart/smartstartbt to read or download the complete user guide.

|                             | Commands      | Description                                                                                                    |  |  |  |  |
|-----------------------------|---------------|----------------------------------------------------------------------------------------------------|--|--|--|--|
| Lock Unlock                 |               | Select this icon to lock the vehicle. When a confirmation message is received, select it to clear.                                                                                                    |  |  |  |  |
|                             |               | Select this icon to unlock the vehicle. When a confirmation mes-<br>sage is received, select it to clear.                                                                                                    |  |  |  |  |
|                             | SMART         | Select this icon (if applicable) to remote start* your vehicle.<br>When a confirmation message is received, select it to clear. The<br>vehicle remote starts and stays running for the programmed run<br>time*. Select this icon again to turn off the engine during the<br>run time. |  |  |  |  |
| Home Cars Status GPS More   | Trunk         | Select this icon to open trunk. A dialog box opens, asking you<br>to confirm you want to open the trunk. Select "Yes" to confirm,<br>or "No" to cancel the request. If you selected "Yes", select again<br>to clear the confirmation message when it pops up.                         |  |  |  |  |
| System Menu Bar<br>Commands | ➡ ))<br>Panic | Select this icon to activate panic mode for 30 seconds. Select<br>again during this time to turn off. This feature is used to attract<br>attention if in a threatened position.                                                                                                    |  |  |  |  |

**Basic Commands at a Glance** 

\* See your Remote Start system user's guide or installer for important information about starting a manual transmission vehicle and how long the engine will run when remote started.

| Menu Bar Tab       |                                                                                                    | Description                                                                                                    |  |  |  |  |  |  |  |
|--------------------|----------------------------------------------------------------------------------------------------|----------------------------------------------------------------------------------------------------|--|--|--|--|--|--|--|
| Home               | Home                                                                                                    | This screen is the default screen for direct access to all your remote commands. Select any command on the Home screen to perform it.                               |  |  |  |  |  |  |  |
| Cars               | Cars                                                                                                    | This screen allows you to access and personalize your vehicle settings.                                                                                             |  |  |  |  |  |  |  |
| <b>O</b><br>Status | Status                                                                                                    | Requires compatible Viper SmartStart GSM hardware with service plan. Refer to user guide for that hardware.                                                         |  |  |  |  |  |  |  |
| GPS                | GPS                                                                                                    | Requires compatible Viper SmartStart GSM/GPS hardware with service plan. Refer to user guide for that hardware.                                                     |  |  |  |  |  |  |  |
| •••<br>More        | More                                                                                                    | Access settings and other advanced app features. Go to More/Settings to log i<br>Viper SmartStart, and use in-app Help function to explore additional feature detai |  |  |  |  |  |  |  |
| Note:              | The amount of time it takes for your vehicle to respond to<br>a command can be affected by range and proximity to<br>vehicle. Please visit www.Viper.com/SmartStart for the<br>latest updates and more information. |                                                                                                    |  |  |  |  |  |  |  |

### Menu Bar at a Glance